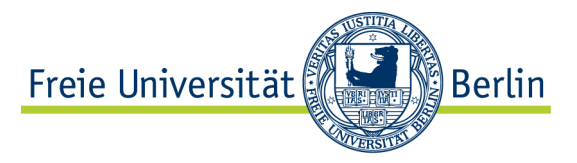

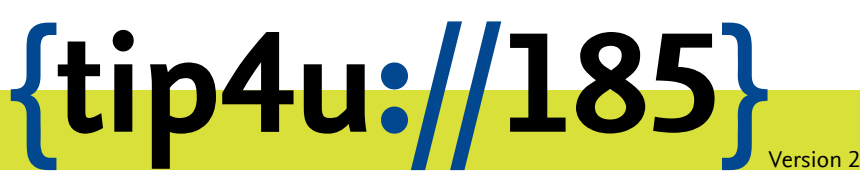

Zentraleinrichtung für Datenverarbeitung (ZEDAT) www.zedat.fu-berlin.de

# Storage.BCP

Arbeitsgruppen des Fachbereichs Biologie, Chemie, Pharmazie (BCP) haben die Möglichkeit, unter storage.bcp.fu-berlin.de campusweit auf Shares zuzugreifen und damit eine gemeinsame Datenablage zu realisieren. Die Einrichtung neuer Shares wird über die IT-Beauftragten des Fachbereichs beantragt; die Verwaltung der Zugriffsrechte erfolgt über ein Webinterface in Eigenregie.

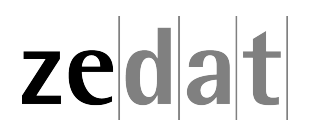

# Datenablage für Arbeitsgruppen des Fachbereichs BCP

Für Angehörige des Fachbereichs Biologie, Chemie, Pharmazie (BCP)<sup>1</sup> besteht die Möglichkeit, im Rahmen des so genannten BCPnet<sup>2</sup> eine gemeinsame Datenablage zu realisieren. Der Antrag auf ein neues Share (Netzlaufwerk) erfolgt dabei stets über die IT-Beauftragen des Fachbereichs<sup>3</sup>, die kontinuierliche Pflege der Zugriffsberechtigungen in Eigenregie über ein Webinterface im ZEDAT Portal<sup>4</sup>. Die abgelegten Daten sind von allen Rechnern, die sich vor Ort im Campusnetz der Freien Universität befinden oder per VPN<sup>5</sup> ins Campusnetz eingebunden sind, erreichbar.

#### **Einrichten neuer Shares**

Die Einrichtung neuer Shares (Netzwerklaufwerke) auf Storage.BCP erfolgt ausschließlich für Angehörige des Fachbereichs Biologie, Chemie, Pharmazie und in Absprache mit den IT-Beauftragten des Fachbereichs.

Kontaktmöglichkeiten siehe: https://www.bcp.fu-berlin.de/fachbereich/service/it

#### Zugriffsberechtigungen verwalten

Für die Verwaltung der Zugriffsberechtigungen gibt es eine einfach zu bedienende Weboberfläche, die über das ZEDAT Portal erreichbar ist. Nach dem Einloggen im Portal unter https://portal.zedat.fu-berlin.de findet sich dort für entsprechend Berechtigte im oberen rechten Bereich (unter *Account*) ein Link zur *Gruppenverwaltung*.

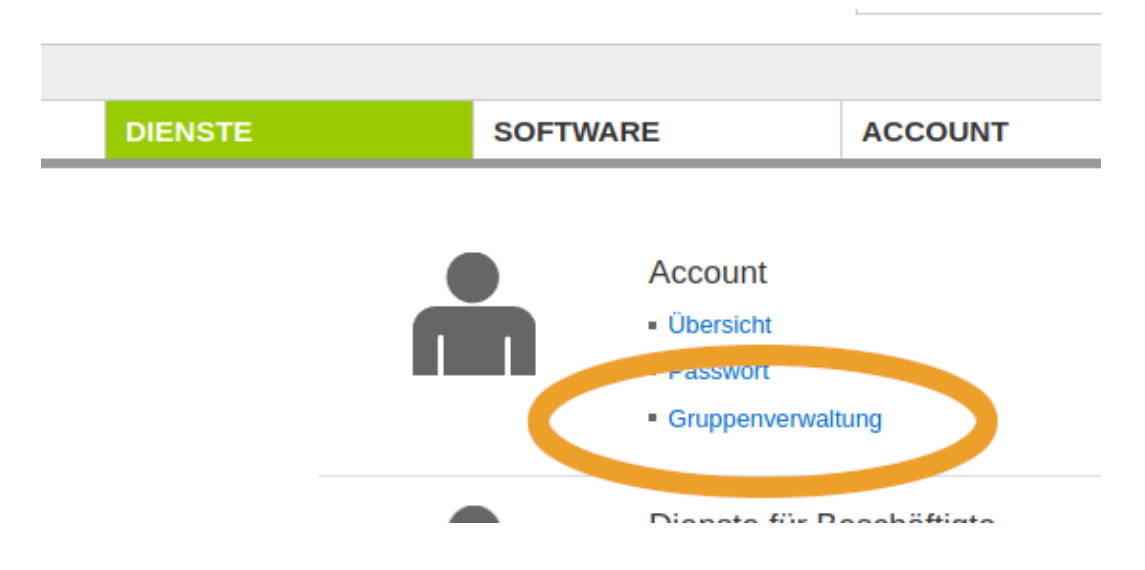

Nach einen Klick auf *Gruppenverwaltung* öffnet sich die entsprechende Ansicht, die wiederum aus den beiden Teilbereichen *Mitgliederverwaltung* und *Mitgliederinformation* besteht.

<sup>&</sup>lt;sup>1</sup>https://www.bcp.fu-berlin.de

<sup>&</sup>lt;sup>2</sup>https://www.chemie.fu-berlin.de/bcpnet

<sup>&</sup>lt;sup>3</sup>https://www.bcp.fu-berlin.de/fachbereich/service/it

<sup>&</sup>lt;sup>4</sup>https://www.zedat.fu-berlin.de/Portal

<sup>&</sup>lt;sup>5</sup>https://www.zedat.fu-berlin.de/VPN

#### Mitgliederverwaltung

Unter *Mitgliederverwaltung* sind alle Gruppen aufgelistet, deren Mitglieder der im Portal angemeldete Account verwalten kann.

| Startseite > Gruppenverwaltur                                                                                                    | ıg                                                                     |              |                                                                                           |  |  |  |
|----------------------------------------------------------------------------------------------------|------------------------------------------------------------------------|--------------|-------------------------------------------------------------------------------------------|--|--|--|
| Gruppenverwaltung                                                                                                    |                                                                        |              |                                                                                           |  |  |  |
| litgliederverwaltung: Gruppen, denen Sie, z.B. zum Erteilen von Zugriffsrechten, Mitglieder hinzufügen oder löschen dürfen.                      |                                                                        |              |                                                                                           |  |  |  |
| Mitgliederinformation: Eine List                                                                                                    | itgliederinformation: Eine Liste der Gruppen, die Sie einsehen dürfen. |              |                                                                                           |  |  |  |
|                                                                                                    |                                                                        |              |                                                                                           |  |  |  |
| Mitgliederverwaltung Mitgliederinformation                                                                                                    |                                                                        |              |                                                                                           |  |  |  |
|                                                                                                    |                                                                        |              |                                                                                           |  |  |  |
| -<br>Folgende Gruppen kö                                                                                                    | onnen von Ihnen verwaltet werden                                       |              |                                                                                           |  |  |  |
| Folgende Gruppen kö                                                                                                    | önnen von Ihnen verwaltet werden                                       | Beschreibung | Aktionen                                                                                  |  |  |  |
| Folgende Gruppen kč<br>Name ₄▼<br>agbeispiel-ro                                                                                                  | önnen von Ihnen verwaltet werden                                       | Beschreibung | Aktionen                                                                                  |  |  |  |
| Folgende Gruppen kö<br>Name 🕶<br>agbeispiel-ro<br>targets.treie_universitat_berlin:fb;                                                           | blologie_chemie_pharmazie.bcpnet.samba-shares.agbelspiel-ro            | Beschreibung | Aktionen<br>ansehen / bearbeiten                                                          |  |  |  |
| Folgende Gruppen kö<br>Name av<br>agbeispiel-ro<br>targets:freie_universitat_berlin:fb<br>agbeispiel-rw                                          | biologie_chemie_pharmazie bcpnet samba-shares agbeispiel-ro            | Beschreibung | Aktionen<br>ansehen / bearbellen                                                          |  |  |  |
| Folgende Gruppen kö<br>Name Jv<br>agbeispiel-ro<br>targets freie_universitat_berlin.tb,<br>agbeispiel-rw<br>targets freie_universitat_berlin.tb, | biologie_chemie_pharmazie-bcpnet.samba-shares.agbeispiel-ro            | Beschreibung | Aktionen ansehen / bearbeiten ansehen / bearbeiten                                        |  |  |  |
| Folgende Gruppen kö<br>Name Jv<br>agbeispiel-ro<br>targets treie_universitat_berlin.fb,<br>agbeispiel-rw<br>targets treie_universitat_berlin.fb, | _biologie_chemie_pharmazie:bcpnetsamba-shares:agbeispiel-ro            | Beschreibung | Aktionen ansehen / bearbeiten ansehen / bearbeiten                                        |  |  |  |
| Folgende Gruppen kö<br>Name Jv<br>agbeispiel-ro<br>targets freie_universitat_berlin.tb,<br>agbeispiel-rw<br>targets freie_universitat_berlin.tb, | biologie_chemie_pharmazie bcpnet samba-shares agbeispiel-ro            | Beschreibung | Aktionen       ansehen / bearbeiten       ansehen / bearbeiten       ansehen / bearbeiten |  |  |  |

Den Zugriff auf jedes Share auf Storage.BCP regeln dabei zwei Gruppen:

- sharename-ro
- sharename-rw

Accounts in der **ro** Gruppe (read-only) dürfen die Daten auf dem Share lesen, aber nicht verändern. Dies kann z.B. beim Teilen von Messergebnissen zentraler Geräte sinnvoll sein.

Accounts in der **rw** Gruppe (read-write) dürfen dagegen Daten auf dem Share lesen und schreiben, diese also auch verändern oder löschen. Die Accounts von Arbeitsgruppenmitgliedern werden in der Regel hier einsortiert sein.

Über die jeweilige ansehen / bearbeiten Schaltfläche können Gruppenmitgliedschaften (und damit die Zugriffsberechtigungen) verwaltet werden. Es wird dabei zunächst die Liste aller Accounts in der gewählten Gruppe angezeigt. Ist die Gruppe (noch) leer, ist die Liste natürlich zunächst ebenfalls leer. Beim Hinzufügen von Gruppenmitgliedern wird der Name eines FU-Accounts (im Beispiel lautet der Accountname **benutzer**) in das entsprechende Textfeld eingegeben. Der Account wird dann der Gruppe hinzugefügt und erhält die entsprechende Berechtigung.

| Startseite > Gruppenverwaltung > targets:freie_universität_berlin:fb_biologie_chemie_pharmazie:bcpnet:samba-s            | hares:agbeispiel-rw   |  |  |  |
|----------------------------------------------------------------------------------------------------|-----------------------|--|--|--|
| Gruppenverwaltung<br>targets:freie_universität_berlin:fb_biologie_chemie_pharmazie:bcpnet:samba-shares:agbeispiel-<br>rw |                       |  |  |  |
| Hier sehen Sie die Gruppenmitglieder, können neue hinzufügen und veraltete Einträge löschen.                             |                       |  |  |  |
| benutzer       Hinzufügen         Gruppenmitglieder       Diese Gruppe besitzt keine Mitglieder                          | Zurlick zur Übersicht |  |  |  |
|                                                                                                    | Zuruck zur Übersicht  |  |  |  |

War das Hinzufügen eines Accounts erfolgreich, erscheint eine entsprechende Meldung und der neue Account wird in der Liste aufgeführt.

| Startseite > Gruppenverwaltung > targets:freie_universität_berlin:fb_biologie_chemie_pharmazie:bcpnet:samba-shares:agbeispiel-rw |                                                     |               |                      |  |  |  |
|----------------------------------------------------------------------------------------------------|-----------------------------------------------------|---------------|----------------------|--|--|--|
| Gruppenverwaltung                                                                                                    |                                                     |               |                      |  |  |  |
| targets:freie_universität_berlin:fb_biologie_chemie_pharmazie:bcpnet:samba-shares:agbeispiel-rw                                  |                                                     |               |                      |  |  |  |
| Hier sehen Sie die Gruppenmi                                                                                                    | tglieder, können neue hinzufügen und veraltete Eint | räge löschen. |                      |  |  |  |
| benutzer wurde erfolgreich hinzugefügt                                                                                           |                                                     |               |                      |  |  |  |
| account                                                                                                    | Hinzufügen                                          |               |                      |  |  |  |
| Gruppenmitglieder                                                                                                    |                                                     |               |                      |  |  |  |
|                                                                                                    |                                                     |               | Zurück zur Übersicht |  |  |  |
|                                                                                                    |                                                     |               |                      |  |  |  |
| Account 🗸                                                                                                    | Name <b>▲</b> ▼                                     | Aktionen      |                      |  |  |  |
| benutzer                                                                                                    | Musterfrau, Erika                                   | Löschen       |                      |  |  |  |
|                                                                                                    |                                                     |               |                      |  |  |  |
|                                                                                                    | 1                                                   | Einträge pro  | Seite: 10 20 50      |  |  |  |
|                                                                                                    |                                                     |               | Zurück zur Übersicht |  |  |  |

Über die Schaltfläche *Löschen* können Accounts auch wieder aus einer Gruppe entfernt werden. Achtung: Es gibt dabei keine Sicherheitsabfrage, sondern der Account wird sofort aus der Gruppe gelöscht.

#### Mitgliederinformation

Zusätzlich zu den lese- und und schreibberechtigten Gruppen gibt es für jedes Share noch eine dritte Gruppe, die unter *Mitgliederinformation* eingesehen werden kann:

• sharename-managers

Wie der Name bereits suggeriert, befinden sich in der **managers** Gruppe Accounts, die das Recht haben, das Share zu verwalten. Sind diese Accounts im Portal eingeloggt, bekommen auch sie genau dieses Interface zur Gruppenverwaltung angezeigt und sie haben damit das Recht, andere zu den lese- und schreibberechtigten Gruppen hinzuzufügen oder diese dort zu entfernen. Die Arbeit der Verwaltung von Berechtigungen kann damit auf mehrere Schultern verteilt werden.

Die Mitgliedschaft in der **managers** Gruppe wird über die IT-Verwanwortlichen des Bereichs verwaltet.

## Einbinden ins Dateisystem

Der Zugriff auf die Shares kann von jedem Rechner aus erfolgen, der sich direkt im Campusnetz befindet oder per VPN mit dem Campusnetz verbunden ist. Eine bebilderte Erklärung der genauen Einbindung unter den Betriebssystemen Linux, macOS und Windows findet sich in deutscher und englischer Sprache unter:

#### https://www.chemie.fu-berlin.de/bcpnet/Doku/#Storage

Die Adresse eines fiktiven Shares wäre smb://storage.bcp.fu-berlin.de/agbeispiel und die Zugriffskontrolle darauf erfolgt immer über die Username/Passwort-Kombination des eigenen FU-Accounts.

## Weitere Informationen

Informationen zum BCPnet: https://www.chemie.fu-berlin.de/bcpnet

IT-Personal des Fachbereichs: https://www.bcp.fu-berlin.de/fachbereich/service/it

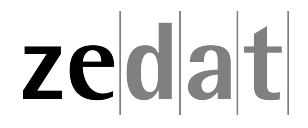